## Installation manual CheckWatt CM10 and Efore inverter Luminar all-in-one Updated 2025-03-19

Installation of CheckWatt CM10 and the Efore inverter is performed according to their manuals. This manual describes how communication between the CheckWatt CM10 and Efore inverter is established.

Communication between CM10 and inverter is carried over modbus RTU (RS-485) via ethernet cable CAT6 FTP.

Max inverters per CM10:1

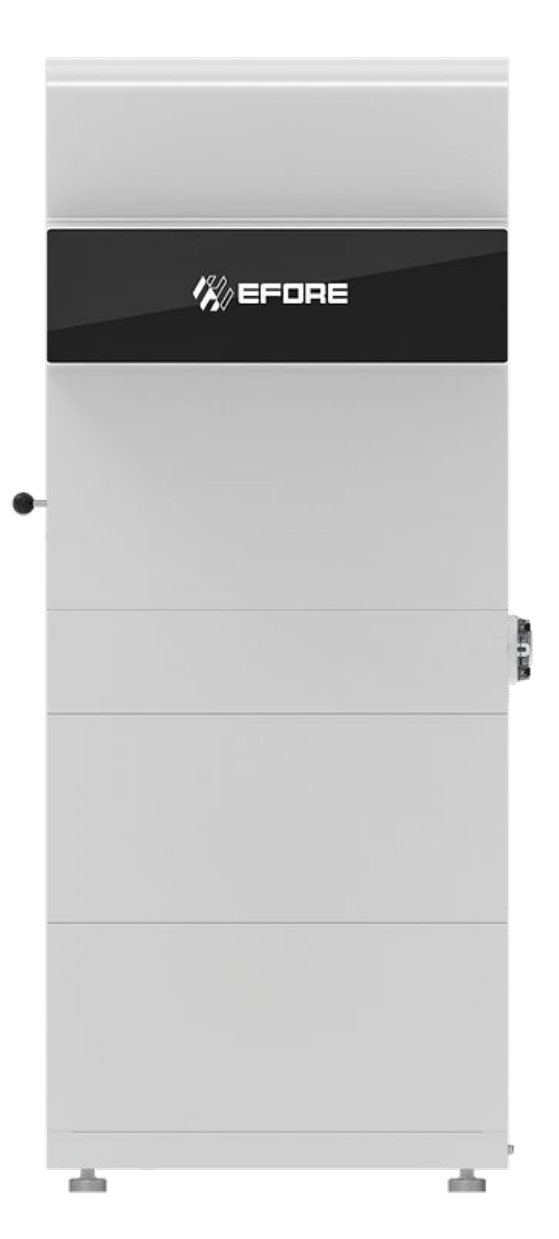

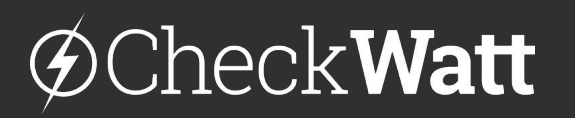

Gamlestadsvägen 18B 415 02 Göteborg SWEDEN

#### Installation: Internet connection and communication

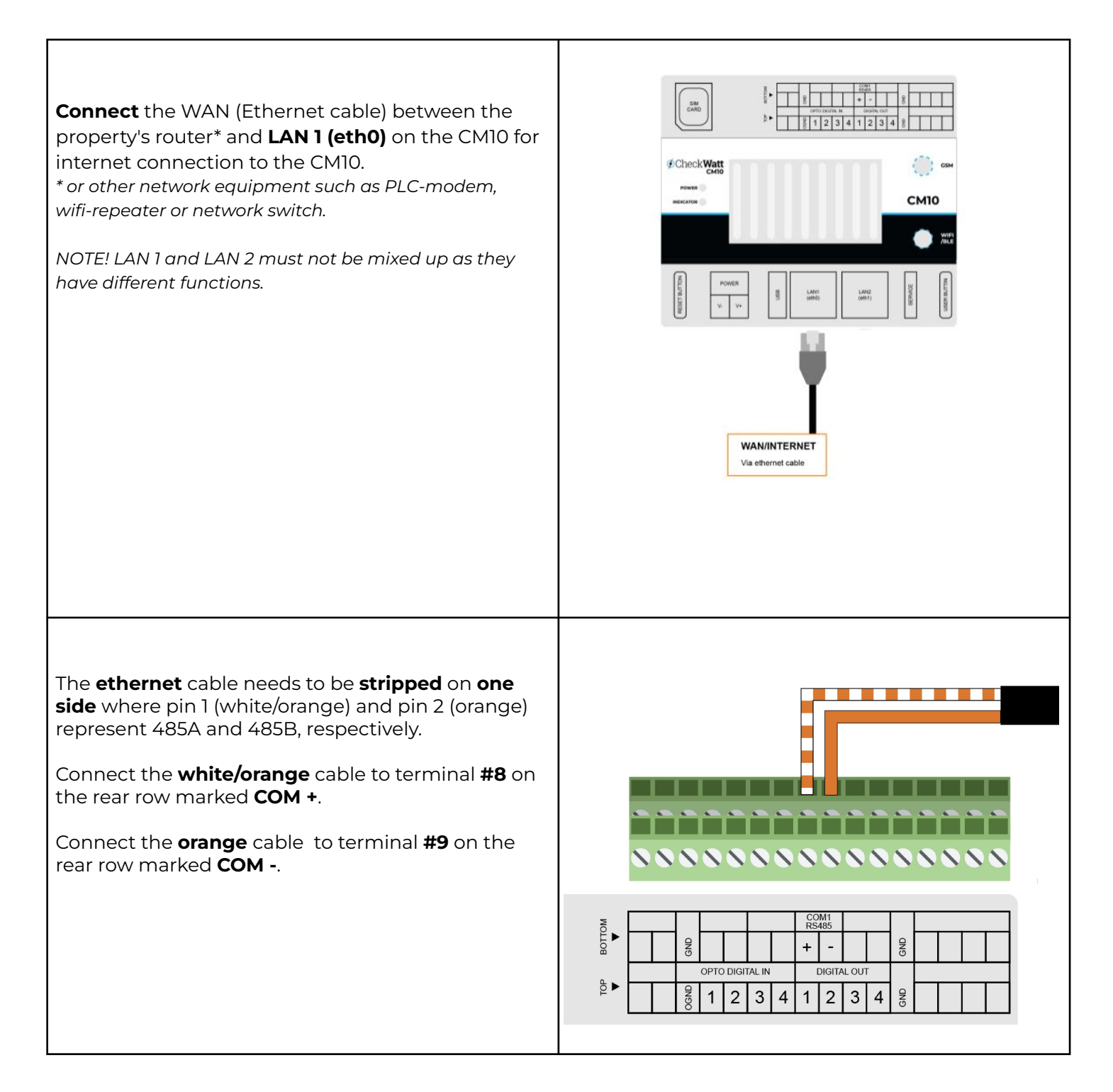

## @Check**Watt**

Gamlestadsvägen 18B 415 02 Göteborg SWEDEN

#### Installation: Internet connection and communication

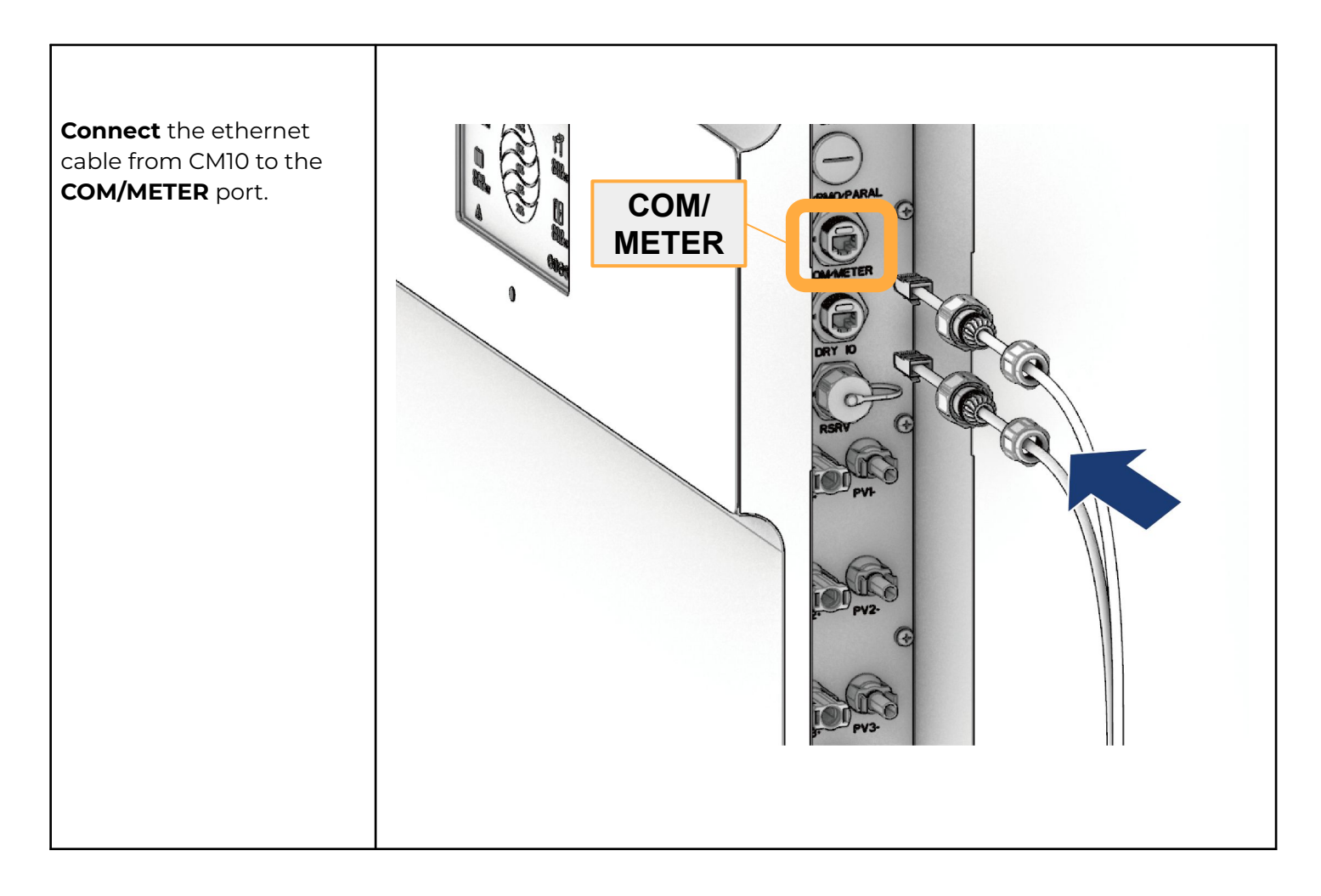

# @CheckWatt

Gamlestadsvägen 18B 415 02 Göteborg SWEDEN

#### Installation: Settings

| Connect to the inverter<br>via the SolarTouch app<br>and check the firmware                                                                                                    | 13:46 ::!! 중 🖅<br>< Maintenance                                                                                                    |
|----------------------------------------------------------------------------------------------------|----------------------------------------------------------------------------------------------------|
| and check the firmware<br>version by navigating to<br><b>Console &gt; Maintenance.</b><br>The <b>Master DSP</b><br>firmware version should<br>be <b>O11011</b> or <b>higher</b> .<br><i>Note: If an update is</i><br><i>needed, see next page.</i> | Basic information   Model Name   LM HI-10   Serial number   2411-53530018PH   Master DSP Version   011011   Slave DSP Version   010603   CSB Version   011011   DC-DC converter Version   BLE_REQUEST_ERROR |

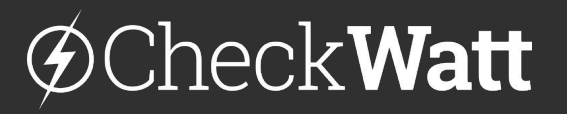

Gamlestadsvägen 18B 415 02 Göteborg SWEDEN

### Update inverter firmware

If the Master DSP firmware version is **lower** than 011011, the inverter needs to be updated.

Send the following email to Efore to update the inverter.

To: info@efore.com Subject: Efore AiO Inverter Update for VPP Services with CheckWatt [SERIALNUMBER] Please update the following system for VPP Services with CheckWatt. Inverter model: Efore AiO S/N: XXXXXXXXXXX

Regards [Name]

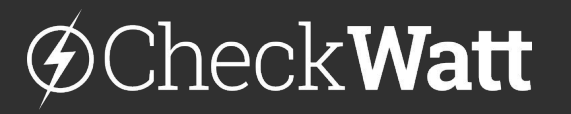

Gamlestadsvägen 18B 415 02 Göteborg SWEDEN